RODZICE- OU-NET ZSPwNI - Wirtualny Dziennik Vulcan'a – pierwsze logowanie.

## UWAGA! Dopiero po pozytywnej weryfikacji adresu e-mail przez sekretariat należy wykonać poniższą instrukcję.

- 1. Proszę zalogować się na komputerze jako użytkownik z uprawnieniami administratora.
- 2. Proszę wejść na stronę szkoły <u>http://www.zspwni.w-l.pl/dziennik.htm</u> i pobrać program który przystosuje Państwa komputer do pracy z OU-NET Dziennczek Wirtualny;
- 3. Pobrany plik proszę zapisać na dysku (np. na pulpicie);
- 4. Zapisany plik trzeba rozpakować klikając w niego lewym przyciskiem myszy 2x;
- 5. Po rozpakowaniu uruchamiamy program diagnostyczny.
- 6. Postępujemy zgodnie ze wskazówkami wyświetlanymi na ekranie (program sprawdza czy wszystkie potrzebne komponenty są prawidłowo zainstalowane jeżeli nie to pobiera i instaluje je automatycznie);
- 7. Po pomyślnym sprawdzeniu ewentualnie zainstalowaniu brakujących komponentów uruchamiamy ponownie komputer;
- Następnie wchodzimy na stronę <u>https://uonet.vulcan.net.pl/005935</u> i w okienku logowania wpisujemy swój adres e-mail (*ten który podaliśmy wychowawcy klasy*), pole hasło pozostaw puste;
- 9. Następnie klikamy link Nie pamiętam lub nie mam jeszcze hasła znajdujący się pod polem hasło;
- 10. Postępujemy zgodnie z wyświetlanymi instrukcjami;
- 11. Po pomyślnym przejściu procedury ustalania hasła ponownie wchodzimy na stronę <u>https://uonet.vulcan.net.pl/005935</u> i logujemy się;
- 12. Jeżeli wszystko wykonaliście Państwo prawidłowo wyświetlona zostanie strona:

| Uczniowie Optivum NET<br>Witryna dla rodziców/ucznia |                     |                  |          |                              |                     |             |                             |                                                    |  |
|------------------------------------------------------|---------------------|------------------|----------|------------------------------|---------------------|-------------|-----------------------------|----------------------------------------------------|--|
| Dzi                                                  | iecko: Imię i r     | nazwisko dziecka |          | *                            |                     |             |                             |                                                    |  |
| Start K                                              | omunikaty           | Oceny Frekwencja | Lekcje   | Zadania                      | Uwagi i osiągnięcia | Opis ucznia | Nauczyciele                 |                                                    |  |
| Komunika                                             | ity                 |                  |          |                              |                     |             |                             |                                                    |  |
| Brak wpisów                                          | / o zadanych k      | kryteriach       |          |                              |                     |             |                             |                                                    |  |
| Oceny cza                                            | ąstkowe             |                  |          |                              |                     |             |                             |                                                    |  |
| Brak wpisów                                          | v o zadanych k      | kryteriach.      |          |                              |                     |             |                             |                                                    |  |
| Wpisy frel                                           | kwencji             |                  |          |                              |                     |             |                             |                                                    |  |
| Data                                                 | Nr lekcji           | Przedmiot        |          | Rodzaj                       |                     |             | Nauczyciel                  |                                                    |  |
| 2010-09-17                                           | 3                   | Technika         | nieobeci | nieobecność usprawiedliwiona |                     |             | lmię i nazwisko nauczyciela |                                                    |  |
| Jwagi                                                | to to to to one to  |                  |          |                              |                     |             |                             |                                                    |  |
| Brak uwag s                                          | perniających z      | zadane kryteria, |          |                              |                     |             |                             |                                                    |  |
| Zadania                                              |                     |                  |          |                              |                     |             |                             |                                                    |  |
| Data<br>realizacji                                   | Data<br>zapowiedzi  | Typ zadania      |          | Przedmiot                    |                     | Zadanie     | Notatka                     |                                                    |  |
| 2010-09-18                                           | 2010-09-18          | -                |          | Godzina z w                  | ychowawcą           |             | Zadanie                     |                                                    |  |
| UO<br>NET Op                                         | niowie<br>tivum NET |                  |          |                              |                     |             | © 2010 VUL                  | Pomo<br>www.yulcan.edu,<br>CAN UONET 10.2.906.1418 |  |

- 13. Dla Rodziców dedykowana jest "Witryna dla rodziców/ucznia".
- 14. Ewentualne problemy proszę zgłaszać e-mail'em na adres tomaszdni@tlen.pl;